## Создать новый Realm.

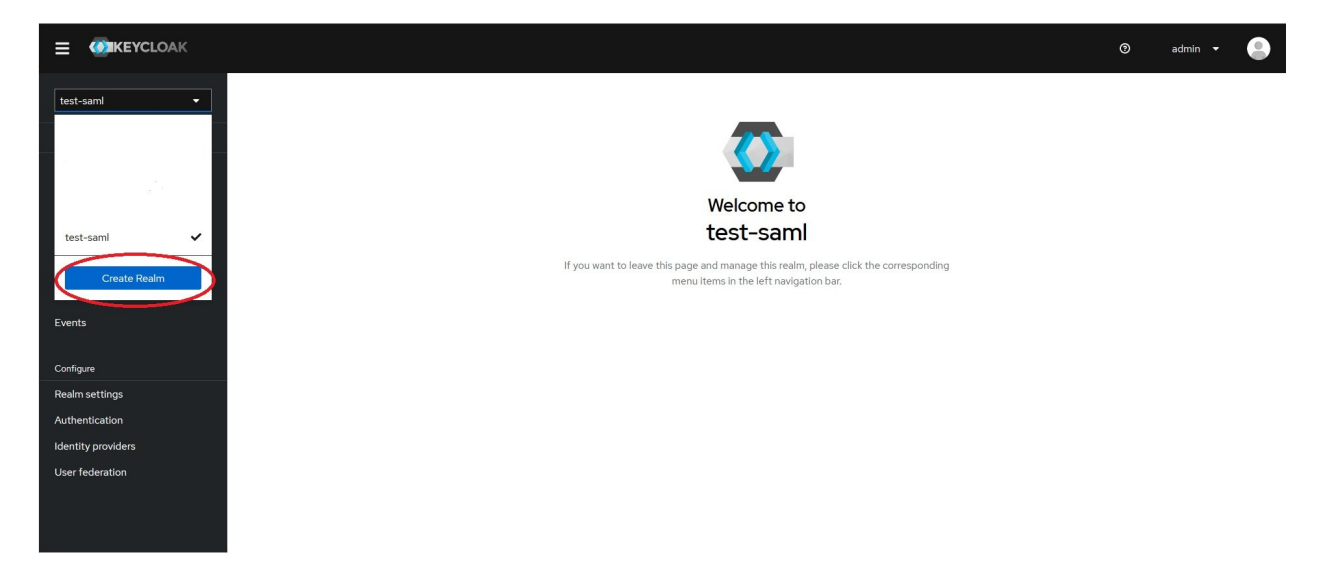

Создать новый Client. Перейдите на вкладку Clients. Заполните поля.

| test-saml 💌        | Clients > Client details | s<br>/api/saml/                                            | /metadata |
|--------------------|--------------------------|------------------------------------------------------------|-----------|
| Manage             | Clients are application  | ns and services that can request authentication of a user. | -         |
| Clients            | Sattings                 | Pales Clientecones Services Advanced                       |           |
| Client scopes      | Settings Rey             | ys nues clientiscopes Sessions Auvanced                    |           |
| Realm roles        | General Settings         | 5                                                          | ·         |
| Users              | Client ID * ③            | https://                                                   |           |
| Groups             |                          |                                                            |           |
| Sessions           | Name ⑦                   |                                                            |           |
| Events             | Description ⑦            |                                                            |           |
| Configure          |                          |                                                            | lh.       |
| Realm settings     | Always display in UI 💿   | Off                                                        |           |
| Authentication     | Access settings          |                                                            |           |
| Identity providers | , locess sectings        |                                                            |           |
| User federation    | Root URL ③               | https://                                                   |           |
|                    | Home URL ③               | https://///metadata                                        |           |
|                    | Valid redirect URIs ⑦    | https://                                                   | 0         |
|                    |                          | • Add valid redirect URIs                                  | 70        |

|                    | SAML capabilities                         |         |   |
|--------------------|-------------------------------------------|---------|---|
| test-saml 🔹        | Name ID format 💿                          | email   | • |
| Manage             | Force name ID format                      | O off   |   |
| Clients            | 0                                         |         |   |
| Client scopes      | Force POST binding                        | Off Off |   |
| Realm roles        | 0                                         |         |   |
| Users              | Force artifact binding                    | Off Off |   |
| Groups             | 0                                         |         |   |
| Sessions           | Include<br>AuthnStatement ⑦               | On On   |   |
| Events             |                                           |         |   |
|                    | Include OneTimeUse<br>Condition ⑦         | Off     |   |
| Configure          |                                           | _       |   |
| Realm settings     | Optimize REDIRECT<br>signing key lookup ⑦ | O off   |   |
| Authentication     | Allow FCP flow                            |         |   |
| Identity providers | Allow ECF IIOW                            | Off     |   |
| User federation    |                                           |         |   |
|                    |                                           |         |   |

| test-saml 🔹        | Signature and End     | cryption   |    |
|--------------------|-----------------------|------------|----|
| Manage             | Sign documents ③      | On On      |    |
| Clients            | Sign assertions ③     | On On      |    |
| Client scopes      | Signature algorithm   | RSA_SHA256 | •  |
| Realm roles        | 0                     |            |    |
| Users              | SAML signature key    | NONE       | •  |
| Groups             | name 💿                |            |    |
| Sessions           | Canonicalization      | EXCLUSIVE  | •  |
| Events             | method ⑦              |            |    |
|                    |                       |            |    |
| Configure          |                       |            |    |
| Realm settings     | Login settings        |            |    |
| Authentication     |                       | ( a second |    |
| Identity providers | Login theme (2)       | keycloak   | •  |
| User federation    | Consent required ③    | Off Off    |    |
|                    | Display client on     | Off Off    |    |
|                    | screen (?)            |            |    |
|                    | Client consent screen |            |    |
|                    | text ①                |            | 11 |
|                    |                       |            |    |
|                    |                       |            |    |
|                    |                       |            |    |
|                    | Logout settings       |            |    |
|                    | Front channel logout  | On On      |    |
|                    | 0                     |            |    |

В «Моей команде» перейти в меню «Настройки» - «Аутентификация», активировать «Аутентификация SAML», скопировать значение «Entity ID» и вставить в Keycloak в поля «Client ID» и «Home URL». В поле «Root URL» указать адрес сервиса «Моя команда».

| « МояКоманда                                                                                                    | Кназад                                                                                                    |
|----------------------------------------------------------------------------------------------------|----------------------------------------------------------------------------------------------------|
| <ul> <li>Структура компании &gt;</li> <li>Сотрудники</li> <li>График отсутствий</li> <li>Новости</li> <li>База ананий</li> <li>Пульс компании</li> <li>Есть идея</li> </ul> | Поставщик единого входа (SSO)<br>Mer Дутентификация SAME<br>URL IOP SSO *<br>https:///realms/test-sami/protocol/sami<br>IDP Entity ID *<br>https:///realms/test-sami<br>Eeprudpikar * |
| <ul> <li>Корпоративный магазин</li> <li>Заквки</li> <li>О компании</li> <li>Управление персоналом</li> <li>Управление задачами</li> </ul>                                   |                                                                                                    |
| <ul> <li>Эффективность &gt;</li> <li>Д. Отчёты</li> <li>Рекрутинг &gt;</li> <li>Обучение</li> <li>Развитие</li> <li>Опросы</li> </ul>                                       | Создавать новых сотрудников при первой успешной авторизации ACS URL: https:///api/sami///acs PR0iy ID: https:///api/sami//metadata Corpassure.                                        |

Перейти в раздел «Keys», проверить что все опции отключены.

| Clients            | Settings Keys Roles Clientscopes Sessions Advanced                                                                                                    |
|--------------------|----------------------------------------------------------------------------------------------------|
| Client scopes      |                                                                                                    |
| Realm roles        |                                                                                                    |
| Users              | Signing keys config                                                                                                    |
| Groups             | If you enable the "Client signature required" below you must configure the signing keys by generating or importing keys and the                                                                               |
| Sessions           | client will sign their saml requests and responses. The signature will be validated.                                                                                                    |
| Events             | Client signature Off                                                                                                    |
| Castieure          | required 🕐                                                                                                    |
| Roalm cattings     |                                                                                                    |
| Authentication     |                                                                                                    |
| Identity providers | Encryption keys config                                                                                                    |
|                    |                                                                                                    |
| User federation    | If you enable the "Encryption assertions" below, you must configure the encryption keys by generating or importing keys, and the<br>SAML assertions will be encrypted with the client's public key using AES. |
|                    | Encrypt assertions 💿 Off                                                                                                    |
|                    |                                                                                                    |
|                    |                                                                                                    |

В разделе «Client scopes». Установите для role\_list параметр «Assigned type» в значение Optional (по умолчанию там Default).

| Cliente            |                                                                    |               |                                             |
|--------------------|--------------------------------------------------------------------|---------------|---------------------------------------------|
| Clients            | Settings Keys Roles Client scopes Sessions Advanced                |               |                                             |
| Client scopes      | Setup Evaluate                                                     |               |                                             |
| Realm roles        |                                                                    |               |                                             |
| Users              | ▼ Name       ▼       Add client scope       Change type to       ▼ |               | 1-2 💌 🔇 🚿                                   |
| Groups             |                                                                    | Antinendance  | Description                                 |
| Sessions           | Assigned client scope                                              | Assigned type | Description                                 |
| Events             | https:// /metadata-dedicated                                       | none 🗸        | Dedicated scope and mappers for this client |
|                    | role_list                                                          | Optional -    | SAML role list                              |
| Configure          |                                                                    |               |                                             |
| Realm settings     |                                                                    |               | 1-2 👻 < >                                   |
| Authentication     |                                                                    |               |                                             |
| Identity providers |                                                                    |               |                                             |
| User federation    |                                                                    |               |                                             |

В моей команде заполнить поля «URL IDP SSO», «IDP Entity ID» и «Сертификат».

| авщик единого входа (SSO) |     |
|---------------------------|-----|
| Аутентификация SAML       |     |
| LIDP SSO *                |     |
| Зведите                   |     |
| P Entity ID *             |     |
| Зведите                   |     |
| ртификат *                |     |
| ведите                    |     |
|                           |     |
|                           |     |
|                           |     |
|                           |     |
|                           | //0 |

Данные для полей «URL IDP SSO», «IDP Entity ID» находятся в Keycloak, Realm Settings (Раздел меню слева, секция Configure), вкладка Genetal, ссылка SAML 2.0 Identity Provider Metadata.

| Manage             | Realm settings are settir | ngs that control                  | the options for u                     | sers, applica            | tions, roles, and g                         | roups in the current re                                   | alm. Learn r | nore 🗹 |                 |                   |
|--------------------|---------------------------|-----------------------------------|---------------------------------------|--------------------------|---------------------------------------------|-----------------------------------------------------------|--------------|--------|-----------------|-------------------|
| Clients            | General Login             | Email Tl                          | hemes Keys                            | Events                   | Localization                                | Security defenses                                         | Sessions     | Tokens | Client policies | User registration |
| Client scopes      | $\smile$                  |                                   |                                       |                          |                                             |                                                           |              |        |                 |                   |
| Realm roles        | Realm ID *                | test-saml                         |                                       |                          |                                             |                                                           |              |        | نل              |                   |
| Users              | Display pame              |                                   |                                       |                          |                                             |                                                           |              |        |                 |                   |
| Groups             | -                         |                                   |                                       |                          |                                             |                                                           |              |        |                 |                   |
| Sessions           | HTML Display name         |                                   |                                       |                          |                                             |                                                           |              |        |                 |                   |
| Events             | Frontend URL ⑦            |                                   |                                       |                          |                                             |                                                           |              |        |                 |                   |
| Configure          | Require SSL ③             | External reques                   | sts                                   |                          |                                             |                                                           |              |        | •               |                   |
| Realm settings     | ACD to LoA Managing       |                                   |                                       |                          |                                             |                                                           |              |        |                 |                   |
| Authentication     | ⑦                         |                                   |                                       | No attrib<br>button to a | utes have been def<br>add attributes, key a | ined yet. Click the below<br>ind value are required for a | a            |        |                 |                   |
| Identity providers |                           |                                   |                                       |                          | key pa                                      | air.                                                      |              |        |                 |                   |
| User federation    |                           |                                   |                                       |                          | O Add an a                                  | ittribute                                                 |              |        |                 |                   |
|                    | User-managed access       | Off                               |                                       |                          |                                             |                                                           |              |        |                 |                   |
|                    | Endpoints ③               | OpenID Endpoin<br>AML 2.0 Identit | t Configuration I<br>ty Provider Meta | data 🖄                   |                                             |                                                           |              |        |                 |                   |

Сертификат находится в Keycloak, Realm Settings (Раздел меню слева, секция Configure). Вкладка «Keys», необходим сертификат «SIG».

|                                  | Realm settings a | are setting | is that conf | rol the optic | ons for us | ers, applica | tions, roles, and ç | groups in the current re | alm. Learn r | more 🗹 |                 |                   |             |             |           |
|----------------------------------|------------------|-------------|--------------|---------------|------------|--------------|---------------------|--------------------------|--------------|--------|-----------------|-------------------|-------------|-------------|-----------|
| Clients                          | General          | Login       | Email        | Themes        | Keys       | Events       | Localization        | Security defenses        | Sessions     | Tokens | Client policies | User registration |             |             |           |
| Client scopes                    | Keys list        | Provide     | rs           |               |            |              |                     |                          |              |        |                 |                   |             |             |           |
| Realm roles                      | T Active keys    | •           | Q Sear       | ch key        |            |              | $\rightarrow$       |                          |              |        |                 |                   |             | 1-4 -       | < >       |
| Users                            |                  |             |              |               |            |              |                     |                          |              |        |                 |                   |             |             |           |
| Groups                           | Algorithm        |             |              | Туре          |            | Kid          |                     |                          |              | Use    |                 | Provider          | Public keys |             |           |
| Sessions<br>Events               | RSA-OAEP         |             |              | RSA           |            |              |                     |                          |              | ENC    |                 | rsa-enc-generated | Public key  | Certificate |           |
| Configure                        | HS256            |             |              | ост           |            |              |                     |                          |              | SIG    |                 | hmac-generated    |             |             |           |
| Realm settings<br>Authentication | RS256            |             |              | RSA           |            |              |                     |                          |              | SIG    |                 | rsa-generated     | Public key  | Certificate | $\supset$ |
| User federation                  | AES              |             |              | ост           |            | T            |                     |                          |              | ENC    |                 | aes-generated     |             |             |           |
|                                  |                  |             |              |               |            |              |                     |                          |              |        |                 |                   |             | 1-4 -       | \$        |

Включаем в «Моей команде» функцию «Создавать новых сотрудников при первой успешной авторизации».

| Соответствие полей сотр | удника и а | атрибутов в ADFS *                                                 |
|-------------------------|------------|--------------------------------------------------------------------|
| Поля сотрудника *       |            | Claim type B ADFS *                                                |
| Фамилия                 | ~          | http://schemas.xmlsoap.org/ws/2005/05/identity/claims/surname      |
| Поля сотрудника *       |            | Claim type в ADFS *                                                |
| Имя                     | $\sim$     | http://schemas.xmlsoap.org/ws/2005/05/identity/claims/givenname    |
| Поля сотрудника *       |            | Claim type в ADFS *                                                |
| E-mail                  | ~          | http://schemas.xmlsoap.org/ws/2005/05/identity/claims/emailaddress |

В Keycloak переходим в «Clients»(Раздел меню слева), вкладка «Client scopes», выбираем ранее созданного клиента. Создаем «Mappers» с типом «User Attribute». Данные для поля «SAML Attribute Name» берем из «Моей команды» в соответствующих полях «Claim type в ADFS». В поле «User attribute» указать значение атрибута которое используется в вашей системе авторизационных данных синхронизированной с Keycloak.

| Add mapper 🔹              |                                                                                                    | 1-3 🔻 <                                                                                                    | >                                                                                                    |
|---------------------------|----------------------------------------------------------------------------------------------------|----------------------------------------------------------------------------------------------------|----------------------------------------------------------------------------------------------------|
| Category                  | Туре                                                                                               | Priority                                                                                                    |                                                                                                    |
| AttributeStatement Mapper | User Attribute                                                                                     | 0                                                                                                    | :                                                                                                    |
| AttributeStatement Mapper | User Attribute                                                                                     | 0                                                                                                    | :                                                                                                    |
| AttributeStatement Mapper | User Attribute                                                                                     | 0                                                                                                    | :                                                                                                    |
|                           | Add mapper  Category AttributeStatement Mapper AttributeStatement Mapper AttributeStatement Mapper | Add mapper     Type       Category     Type       AttributeStatement Mapper     User Attribute       AttributeStatement Mapper     User Attribute       AttributeStatement Mapper     User Attribute | Add mapper     Instruction       Category     Type     Priority       AttributeStatement Mapper     User Attribute     0       AttributeStatement Mapper     User Attribute     0       AttributeStatement Mapper     User Attribute     0       AttributeStatement Mapper     User Attribute     0 |

1-3 ▼ 〈 >

Clients > Client details > Dedicated scopes > Mapper details

## User Attribute

| Mapper type                     | User Attribute                                                |
|---------------------------------|---------------------------------------------------------------|
| lame * ③                        | surname                                                       |
| Jser Attribute 🕐                | lastName                                                      |
| riendly Name 💿                  |                                                               |
| SAML Attribute Name             | http://schemas.xmlsoap.org/ws/2005/05/identity/claims/surname |
| AML Attribute<br>JameFormat ⑦   | Basic 🔹                                                       |
| Aggregate attribute<br>values ③ | Off                                                           |

Clients > Client details > Dedicated scopes > Mapper details

## User Attribute

| Mapper type                     | User Attribute                                                  |
|---------------------------------|-----------------------------------------------------------------|
| Name * 🕐                        | givenname                                                       |
| User Attribute ③                | firstName                                                       |
| Friendly Name 💿                 |                                                                 |
| SAML Attribute Name             | http://schemas.xmlsoap.org/ws/2005/05/identity/claims/givenname |
| SAML Attribute<br>NameFormat ③  | Basic 🔹                                                         |
| Aggregate attribute<br>values 💿 | Off                                                             |
|                                 | Save                                                            |

Clients > Client details > Dedicated scopes > Mapper details

| Mapper type                    | User Attribute                                                     |
|--------------------------------|--------------------------------------------------------------------|
| Name * 💿                       | emailaddress                                                       |
| Jser Attribute 💿               | email                                                              |
| riendly Name 💿                 |                                                                    |
| GAML Attribute Name            | http://schemas.xmlsoap.org/ws/2005/05/identity/claims/emailaddress |
| GAML Attribute<br>NameFormat ③ | Basic                                                              |
| ggregate attribute             | Off                                                                |